## Passo a Passo – Como reagendar

# 1. Acesse o portal de agendamentos através do link em nossa página inicial:

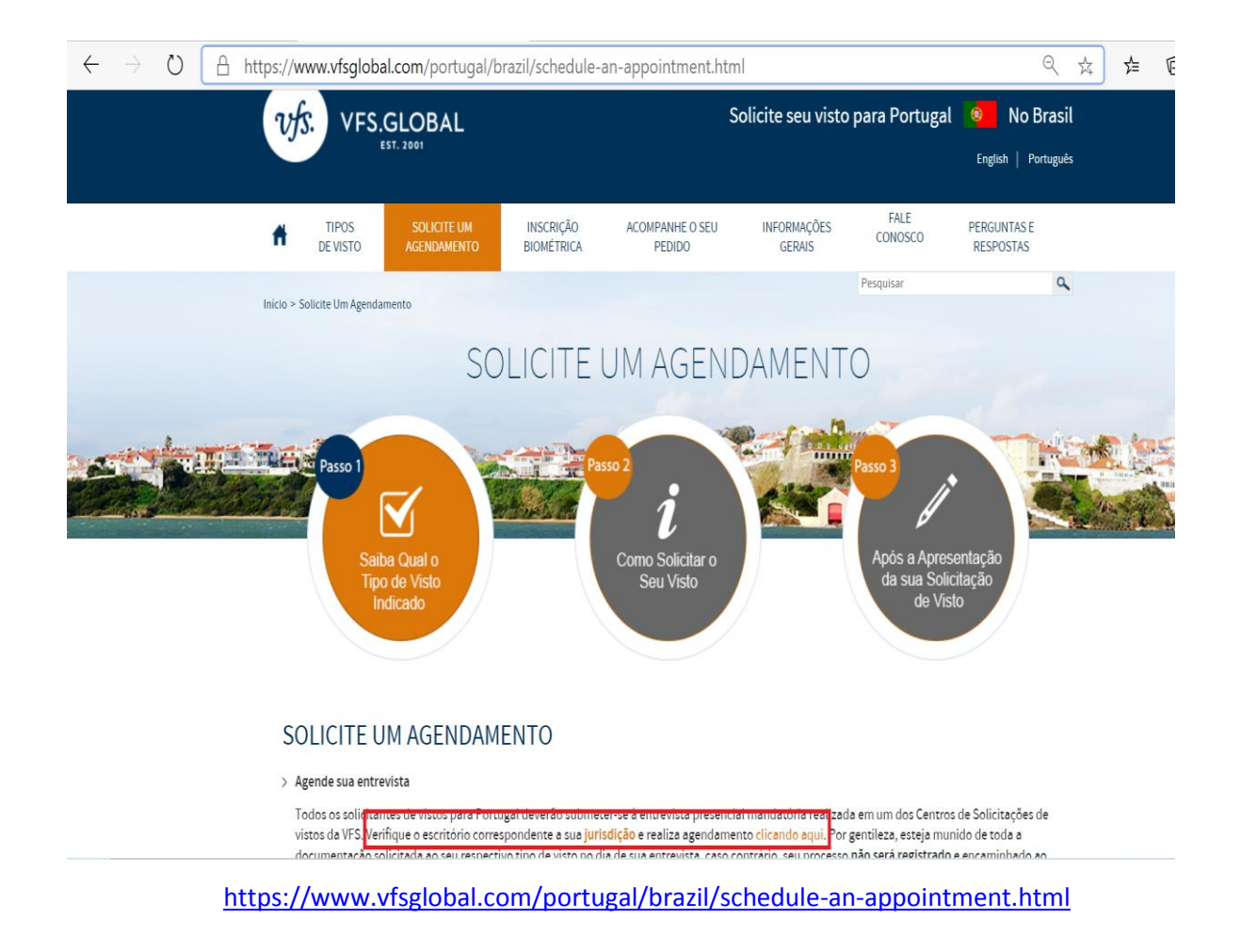

2. Utilize o Login e senha usados para realizar o agendamento.

| VFS.GLOB                    | AL                                                                                               |                                                   |
|-----------------------------|--------------------------------------------------------------------------------------------------|---------------------------------------------------|
|                             | Login do Agendamento                                                                             | *Campos Obrigatórios 🝞                            |
| Г                           | Se esta é a primeira vez que você está usando serviço, clique no novo usuário.                   | este                                              |
|                             | Id do Email* Senha*                                                                              |                                                   |
|                             | Digite o texto mostrado na<br>imagem                                                             |                                                   |
|                             | Continuar<br>Esqueceu a Senha? Novo Usuário?                                                     |                                                   |
|                             | Aviso Legal: O registro expirará após 30 dias de inatividade a partir da d<br>último agendamento | lata do                                           |
| VFS Global Services Limited | Versão de aplicação 8.1 e o Site suporta l                                                       | IE 10 e superior, Mozilla, Google Chrome e Safari |

### **3.** Clique em "Fazer reagendamento"

| 725 VESCIORA                      |
|-----------------------------------|
| EST. 2001                         |
|                                   |
| Ações                             |
|                                   |
| Fazer agendamento                 |
| Fazer reagendamento               |
|                                   |
| Cancelar agendamento              |
| Imprimir ou enviar confirmação de |
| agendamento                       |
| Pocuporar agondamontos            |
| incompletos                       |
|                                   |
|                                   |
|                                   |
|                                   |
|                                   |
|                                   |
|                                   |
|                                   |
|                                   |
|                                   |
|                                   |

4. Para localizar seu agendamento, insira as informações solicitadas. <u>Obs: Não é necessário preencher todos os campos, o sistema poderá encontrar seu agendamento através do número do passaporte, e-mail cadastrado ou número de referência. Clique em "Procurar".</u>

| VFS.GLOBAI                                    | L                                                                                                    |                                      | Aplicar visa pa             | ra PORTUGAL In BRAZIL                |  |  |  |  |  |  |
|-----------------------------------------------|----------------------------------------------------------------------------------------------------|--------------------------------------|-----------------------------|--------------------------------------|--|--|--|--|--|--|
| Ações                                         | 1                                                                                                    |                                      | Bem vindo Pass              | o a Agendamento ! 🛯 Sair 🛛 👔         |  |  |  |  |  |  |
| Fazer agendamento                             | Procurar ager                                                                                                    | ndamento                             |                             |                                      |  |  |  |  |  |  |
| Fazer reagendamento                           | Fazer reagendamento > Procurar agendamento                                                                                                    |                                      |                             |                                      |  |  |  |  |  |  |
| Cancelar agendamento                          | Qualquer um dos parâmetros de pesquisa é obrigatório para pesquisar e buscar detalhes.                                                                                                    |                                      |                             |                                      |  |  |  |  |  |  |
| Imprimir ou enviar confirmação de agendamento | Por favor insira o ser Numero de Referência Unico o qual poderá ser encontrado no seu email depois de ter efetuado o<br>seu agendamento. Alertamos que o Numero de Referência Único é gerado automaticamente depois de cada<br>agendamento. É recomendado que verifique também no lixo eletronico em caso de não aparecer na sua caixa de<br>entrada de email. |                                      |                             |                                      |  |  |  |  |  |  |
| Recuperar agendamentos<br>incompletos         | lumero de referencia                                                                                                    | NUMERO DE REFERENCI/                 | Número de<br>passaporte     | NÚMERO DE PASSAPORT                  |  |  |  |  |  |  |
|                                               | dentificação de email                                                                                                    | IDENTIFICAÇÃO DE EMAIL               | Número de Telefone          | NÚMERO DE TELEFONE                   |  |  |  |  |  |  |
|                                               | Aite                                                                                                    | erar Procurar                        |                             | •                                    |  |  |  |  |  |  |
| VFS Serviços Limitada                         | Aa                                                                                                    | aplicação 8.1 e o site suporta o Int | ernet Explorer 10 eposterio | ores,Mozila, Google Chrome e Safari. |  |  |  |  |  |  |

**5.** Após suas informações aparecerem na tela, selecione seu agendamento e clique em "Fazer reagendamento".

| VFS.GLOBAI                                       | L             |                |                      |                                | Aplicar v             | isa para PORTUGAL                       | In BRAZIL                          |
|--------------------------------------------------|---------------|----------------|----------------------|--------------------------------|-----------------------|-----------------------------------------|------------------------------------|
| Ações                                            |               |                |                      |                                | Bem vindo             | Passo a Agendame                        | ento! 🔟 Sair ?                     |
| Fazer agendamento                                | Lista de      | aplica         | antes.               |                                |                       |                                         |                                    |
| Fazer reagendamento                              | Fazer reagend | amento >       | Lista de aplicante   | s. > Lista de ap               | licantes.             |                                         |                                    |
| Cancelar agendamento                             | P             | Primeiro       | 1.00                 | Número de                      | N<br>Número de        | umero de referencia<br>Identificação de | a : XYZ4458040689<br>Horario de    |
| Imprimir ou enviar confirmação de<br>agendamento | Selecione P   | nome<br>ASSO A | AGENDAMENTO          | Telefone                       | passaporte<br>EX12345 | transação                               | agendamento.<br>22/07/2020 : 10:20 |
| Recuperar agendamentos<br>incompletos            |               |                | (                    | Voltar Fazer                   | reagendamento         |                                         |                                    |
|                                                  |               |                |                      |                                |                       | -                                       |                                    |
|                                                  |               |                |                      |                                |                       |                                         |                                    |
|                                                  |               |                |                      |                                |                       |                                         |                                    |
|                                                  |               |                |                      |                                |                       |                                         |                                    |
|                                                  |               |                |                      |                                |                       |                                         |                                    |
| VES Servicos Limitada                            |               | ۵ د            | nlicação 8 1 e o sit | e suporta o l <del>oto</del> r | net Explorer 10-ep    | osteriores Mozila. Go                   | oogle Chrome e Safari              |

### 6. Selecione a data e horário desejados

| Fazer agendamento     Fazer reagendamento       Fazer reagendamento     Fazer reagendamento       Cancelar agendamento     Categoria de la construcción de la construcción d | agenda<br>ndamento ==      | • Lista de | D<br>aplicantes | s. > Faz |          |                                   |
|----------------------------------------------------------------------------------------------------|----------------------------|------------|-----------------|----------|----------|-----------------------------------|
| Fazer reagendamento     Fazer reagendamento       Cancelar agendamento     Categoria de       Imprimir ou enviar confirmação de     Imprimir ou enviar confirmação de                                                                                                    | ndamento 🔅<br>e vistos pri | > Lista de | aplicantes      | s. > Faz |          |                                   |
| Cancelar agendamento Categoria de Imprimir ou enviar confirmação de                                                                                                    | e vistos pri               |            |                 |          | zer ager | endamento                         |
| Imprimir ou enviar confirmação de                                                                                                    |                            | ncipal RE  | ESIDENCI        | IA       |          | Numero de referencia : XYZ4458040 |
| agendamento                                                                                                    | Ju                         | lho 20     | )20             |          | >        | Selecione Intervalo de tempo      |
| Recuperar agendamentos 28 2                                                                                                    | <b>9 30</b>                | Qua<br>1   | Qui 2           | 3        | Sab<br>4 | 0 12:00-12:30                     |
| 5 6                                                                                                    | 5 7                        | 8          | 9               | 10       | 11       | Férias                            |
| 12 1                                                                                                    | 3 14                       | 15         | 16              | 17       | 18       | Disponivel<br>Seleção de data     |
| 19 2                                                                                                    | 0 21                       | 22         | 20              | 4        | 25       |                                   |
| 26 2                                                                                                    | 7 28                       | 29         | 30              | :1       | 1        |                                   |
| 2 3                                                                                                    | 3 4                        | 5          | 0               | 7        |          |                                   |

### 7. Clique em confirmar

| \ções                                            |          |                                                                |                  |          |          |          |          | Bem vindo Pass                                          | so a Agenda  | imento ! 🚺 Sai        |
|--------------------------------------------------|----------|----------------------------------------------------------------|------------------|----------|----------|----------|----------|---------------------------------------------------------|--------------|-----------------------|
| azer agendamento                                 | Faze     | er ag                                                          | enda             | ment     | to       |          |          |                                                         |              |                       |
| azer reagendamento                               | Fazer re | Fazer reagendamento > Lista de aplicantes. > Fazer agendamento |                  |          |          |          |          |                                                         |              |                       |
| Cancelar agendamento                             | Catego   | ia de vi                                                       | stos prij        | ncipal F | RESIDEN  | ICIA     |          | Numer                                                   | o de referer | ncia : XYZ445804      |
| Imprimir ou enviar confirmação de<br>agendamento |          |                                                                | Ju               | ho 2     | 020      |          | >        |                                                         | Selecione    | Intervalo de<br>tempo |
| Recuperar agendamentos<br>incompletos            | 28       | <b>Seg</b><br>29                                               | <b>Ter</b><br>30 | Qua<br>1 | Qui<br>2 | Sex<br>3 | Sab<br>4 | ۲                                                       | 12:00-12:30  |                       |
|                                                  | 5        | 6                                                              | 7                | 8        | 9        | 10       | 11       | Férias                                                  |              |                       |
|                                                  | 12       | 13                                                             | 14               | 15       | 16       | 17       | 18       | <ul> <li>Disponivel</li> <li>Seleção de data</li> </ul> |              |                       |
|                                                  | 19       | 20                                                             | 21               | 22       | 23       | 24       | 25       | Não disponível                                          |              |                       |
|                                                  | 26       | 27                                                             | 28               | 29       | 30       | 31       | 1        |                                                         |              |                       |
|                                                  | 2        |                                                                | 4                | 5        | 6        | 7        |          |                                                         |              |                       |

A aplicação 8.1 e o site suporta o Internet Explorer 10 eposteriores,Mozila, Google Chrome e Safari

 Você será direcionado à tela de confirmação. A confirmação de agendamento a ser impressa e levada ao centro de solicitações estará disponível. Recomendamos que anote seu novo número de referência.

| Ações                                         |                                                                                                    |                                        | Bem vindo Pas                      | sso a Agendamento ! 🛽 🛛 Sair 🛛 🕄    |  |  |  |  |  |
|-----------------------------------------------|----------------------------------------------------------------------------------------------------|----------------------------------------|------------------------------------|-------------------------------------|--|--|--|--|--|
| Fazer agendamento                             | Fazer reagendamento > Lista de aplicantes. > Fazer agendamento > Confirmacao de agendamento                                                                                                    |                                        |                                    |                                     |  |  |  |  |  |
| Fazer reagendamento                           | Numero de referencia : XYZ4458040689                                                                                                    |                                        |                                    |                                     |  |  |  |  |  |
| Cancelar agendamento                          | O seu agendamento foi co <del>nfirmado para o data30/07/2020 o á</del> s 12:00 no Portugal Visa Application Center - São Paulo .<br>Clique no link para baixar <u>Comprovativo de agendamento</u> |                                        |                                    |                                     |  |  |  |  |  |
| Imprimir ou enviar confirmação de agendamento | Primeiro nome<br>PASSO A                                                                                                    | Ultimo nome<br>AGENDAMENTO             | Número de Telefone<br>11943363168  | Número de passaporte<br>EX12345     |  |  |  |  |  |
| Recuperar agendamentos<br>incompletos         | Por favor anote este n                                                                                                    | úmero de referênc <mark>a XYZ44</mark> | 58040689                           |                                     |  |  |  |  |  |
|                                               | Sim eu aceito receb                                                                                                    | er informação de serviços a            | adicionais oferecidos pela VFS GI  | obal.                               |  |  |  |  |  |
|                                               |                                                                                                    |                                        |                                    |                                     |  |  |  |  |  |
|                                               |                                                                                                    |                                        | Fechar                             |                                     |  |  |  |  |  |
|                                               |                                                                                                    |                                        |                                    |                                     |  |  |  |  |  |
|                                               |                                                                                                    |                                        |                                    |                                     |  |  |  |  |  |
| VFS Serviços Limitada                         | /                                                                                                    | A aplicação 8.1 e o site sup           | orta o Internet Explorer 10 eposte | riores,Mozila, Google Chrome e Safa |  |  |  |  |  |

9. Você também receberá um e-mail confirmando o agendamento. Note que apenas a impressão do comprovante de agendamento na tela anterior já é suficiente para o comparecimento no dia e data escolhidos. Caso não receba o e-mail de confirmação, poderá retornar ao portal e obter nova carta.

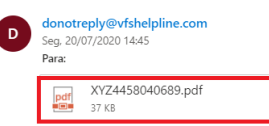

#### FS Serviço de agendamentos

Caro aplicante

Por favor anote o seu número de referência unicoXYZ4458040689 para o seu agendamento na 12:00 ás Rua Butanta - n 434 - 5 andar,São Paulo,Brasil. Por favor guarde o seu comprovativo de agendamento. Poderá reve-lo , guarda-lo para futuramente poder imprimir novas cópias.

Obrigado Cumprimentos. Equipa de ajuda do centro de aplicação de vistos Numero de apoio: +5511 4314 1170 Email: Infoportugal sp@vfshelpline.com

Parceiro de fornecimento de soluções Governamentais